# Uso di Cisco Configuration Assistant (CCA) per aggiornare il firmware sui telefoni IP SPA525G e SPA525G2

# Obiettivo

L'obiettivo di questo articolo è guidare l'utente su come aggiornare SPA525G e SPA525G2 con Cisco Configuration Assistant. L'aggiornamento del firmware dell'IP Phone può essere eseguito in due modi: una viene eseguita tramite l'utility di configurazione Web e l'altra tramite un protocollo TFTP su un dispositivo di comunicazione unificata tramite Cisco Configuration Assistant (CCA). Gli aggiornamenti del firmware sono importanti e possono fornire o aggiornare le funzionalità del dispositivo e risolvere i problemi dell'ultimo firmware.

#### Dispositivi interessati

- SPA525G
- SPA525G2

## URL download software

<u>SPA525G</u> <u>SPA525G2</u>

## Passaggi per l'aggiornamento del firmware

Passaggio 1. È possibile controllare la versione corrente del firmware. Con i tasti software del telefono IP, premere il pulsante **Setup** e scegliere **Status (Stato) > Product Information** (Informazioni sul prodotto) > Software Version (Versione software).

Passaggio 2. Scaricare l'ultima versione dell'aggiornamento del firmware del telefono IP dal sito Web Cisco.

Passaggio 3. Estrarre i file .zip e salvarli sul desktop. In questo articolo viene utilizzata la versione del firmware 7.5.3. La cartella estratta contiene i file spa525g-7-5-3.bin e spa525g-7-5-3-bt.bin. Se si desidera utilizzare Bluetooth, utilizzare il file spa525g-7-5-3-bt.bin, in quanto contiene il firmware Bluetooth aggiornato.

Passaggio 4. Accedere a Cisco Configuration Assistant (CCA) della serie UC500.

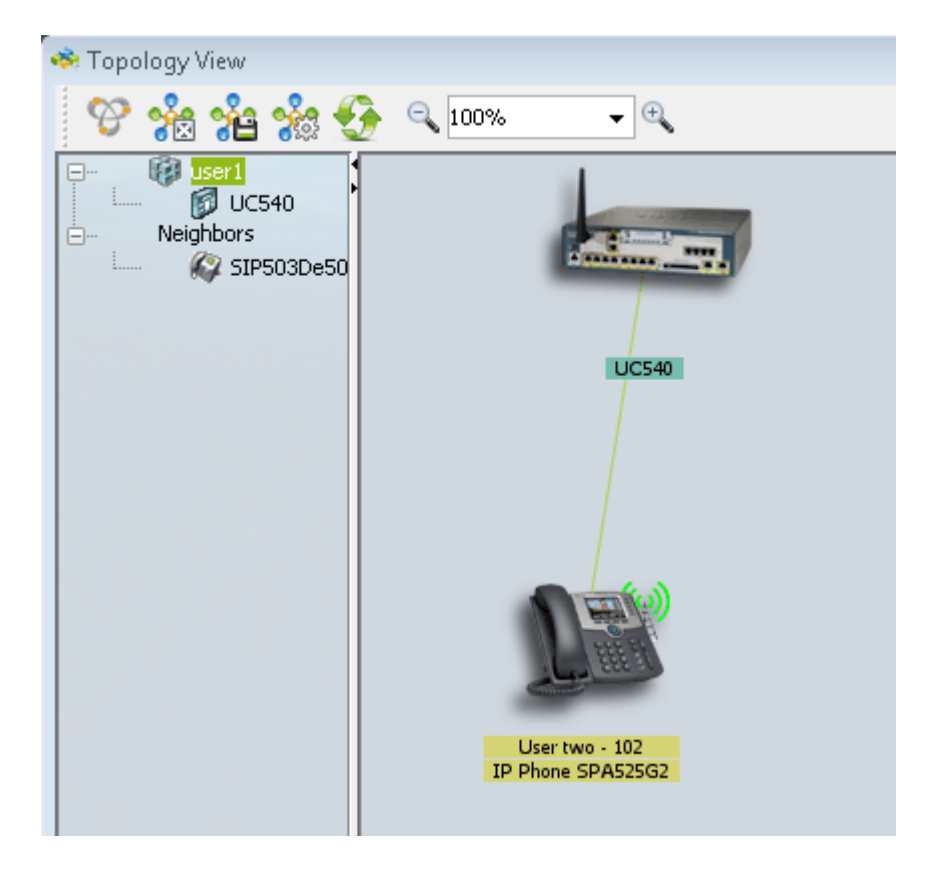

Passaggio 5. Trascinare e rilasciare il file bin su UC500 nella topologia della CCA. Viene visualizzata la pagina *File Upload*:

| UC540                               |                                                                                                    |
|-------------------------------------|----------------------------------------------------------------------------------------------------|
| User two - 102<br>IP Phone SPA525G2 | <ul> <li>File Upload</li> <li>Selected File</li> <li>File Name: spa525g-7-4-9c.bin</li> <li>Selected Device</li> <li>Device Name: UC540</li> <li>Device Type: UC540W-BRI-K9</li> <li>Upload</li> <li>Cancel</li> </ul> |
| L                                   |                                                                                                    |

Passaggio 6. Fare clic su Upload. Viene visualizzata la pagina Caricamento file:

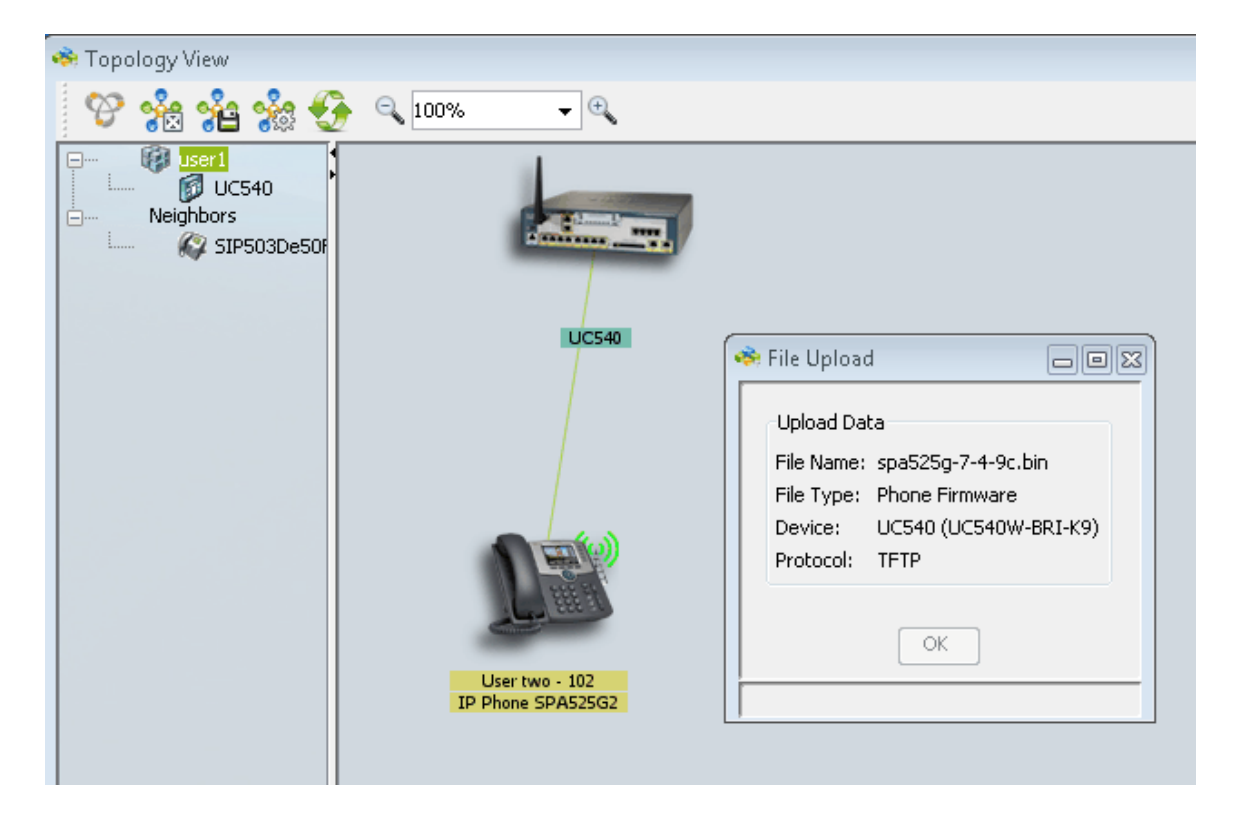

Passaggio 7. Fare clic su OK.

| UC540                               |                                                                                                    |
|-------------------------------------|----------------------------------------------------------------------------------------------------|
|                                     | <ul> <li>File Upload</li> <li>Phone firmware Update</li> <li>Operation In Progress</li> <li>Elapsed time: 00:00:08</li> </ul> |
| User two - 102<br>IP Phone SPA525G2 |                                                                                                    |

Passaggio 8. Al termine dell'aggiornamento del firmware, riavviare il telefono IP e aggiornare il firmware più recente.